### Training intended for:

U.S. Import inspection establishment documentation personnel and U.S. Import inspection personnel.

### Use Case for Rectifying Missing, Illegible or Incorrect Shipping Marks

A rejection notice will be issued for cartons that have a missing or illegible shipping mark. If the load is uploaded into Meat Messaging with all carton barcodes attached to the consignment, you will be able to provide this document as evidence to the inspector for re-stamping.

#### Why it is possible to Remark Australian Cartons through Meat Messaging in the U.S.

These instructions are related to FSIS Directive 9900.5 Rev. 2 that was released on the 21st of December 2020. Section E Procedures for Correcting Shipping Marks when Using Barcodes, Part 4 / b states "A report provided by the exporters that links the barcodes to the lot identified of the foreign inspection certificate". Meat messaging provided that report by searching a single barcode and returning the full consignment list of carton barcodes. Refer to: <u>https://www.fsis.usda.gov/sites/default/files/media\_file/2021-02/9900.5.pdf</u>.

**IMPORTANT:** The exporting establishment must be FSIS listed to use the directive above to remark missing shipping marks. First view this full list to see if the establishment is eligible to use this protocol here: <u>https://meatmessaging.org/endorsed-est</u>

# Simple PC and App Instructions for Remarking Cartons

### Step 1:

Login to Meat Messaging https://www.meatmessaging.org and login with your usercode and password.

If you do not have your usercode or password, please email info@meatmessaging.com

| LOGIN                                                                                                   |           |
|----------------------------------------------------------------------------------------------------|-----------|
| User code (8 digit code)                                                                                |           |
| 80051725                                                                                                |           |
| Password                                                                                                |           |
|                                                                                                    | $\supset$ |
| Login<br>If you have forgotten your login<br>details please send an email to:<br>info@meatmessaging.com |           |

### Step 2:

On the side panel bar, click Search.

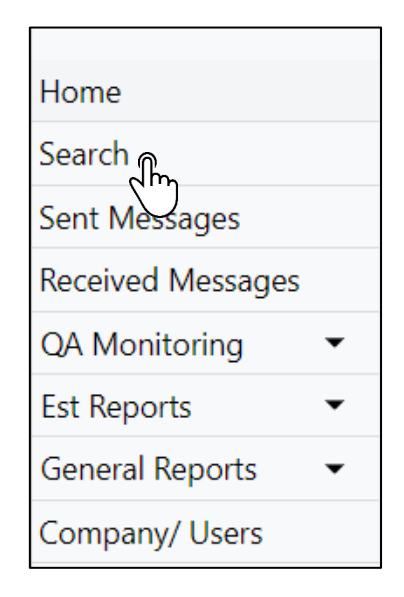

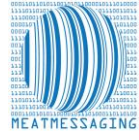

EPARTMENT OF AGRICULTURE AFETY AND INSPECTION SERVICE

# Step 3:

In the search bar, enter the consignment's:

- Health/Inspection Certificate Number
- Shipping Mark

**NOTE:** The consignment can be found using the inspection certificate number on the Refused entry notice

DISTRIBUTION

| <ul><li>Carton Barcode Number</li><li>Pallet Barcode Number</li></ul> | REFUSED ENTRY NOTIFICATION<br>(Meat, Poultry & Egg Products)<br>Within 45 days (30 days for egg products) of the Relaxed Entry Dele, this Product mu<br>United States, Converted to Ahmail Food, or Destroyed so that it can no longer be use | ApplicantBroket<br>Importer of Record<br>Retain for Case File<br>at be Removed from the<br>d for Human Food. | 999999995<br>2. REFUSED ENTRY DATE<br>1/4/2023 |
|-----------------------------------------------------------------------|----------------------------------------------------------------------------------------------------|----------------------------------------------------------------------------------------------------|------------------------------------------------|
|                                                                       | NO DIVISION OR DIVERSION ALLOWED. PRODUCT MUST BE DISPOSED OF BY<br>PAILURE TO COMPLY, MAY RESULT IN SEIZURE OF THIS PRODUCT.                                                                                                    |                                                                                                    | 3. 4(30) DAY TME LIMIT DATE<br>2/18/2023       |
| Meat Messaging Search                                                 |                                                                                                    |                                                                                                    |                                                |
| Heath cert, Shipping Mark, Message SSCC, Carton or Pallet search      | (GS1 compliant meat carton barcode [GTIN]                                                                                                    | or Pallet/ Group                                                                                             | o [SSCC] barcode)                              |
|                                                                       |                                                                                                    | Se                                                                                                    | arch                                           |

## Step 4:

If the shipment exists in Meat Messaging, the search will return a result containing the shipment Movement Details including:

- Message SSCC
- Message Type
- Destination
- Etc.

| Last Search: 99999 | 9995          |                       |                |                     |               |                      |               |                                         |
|--------------------|---------------|-----------------------|----------------|---------------------|---------------|----------------------|---------------|-----------------------------------------|
| Movement Details   |               |                       |                |                     |               |                      |               |                                         |
| Message SSCC       | Shipping date | Message Type          | Message Status | Health Certificate  | NPE           | Company Reference    | Shipping Mark | Destination                             |
| 893487310080000351 | 20231218      | Export                | OPEN           | 999999995           | 10001221      | 12345                | ZZZ/954524    | Philadelphia - United States of America |
| Show Export Report |               | Certificates and Ende | orsements      | Send an Advance Shi | ipping Notice | Report an Issue with | the Shipment  |                                         |

# Step 5:

After confirming the shipment exists in Meat Messaging on the website, open the Meat Messaging Online app <u>https://app.meatmessaging.org</u> on the scanning device, and login with your usercode and password (the same credentials used in Step 1).

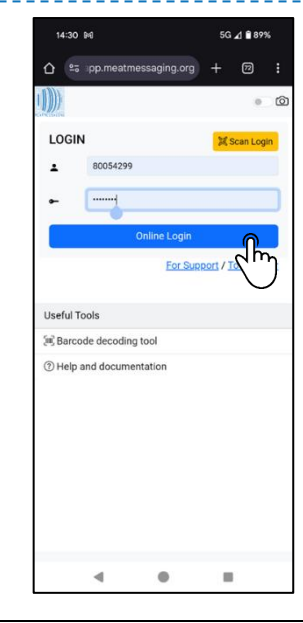

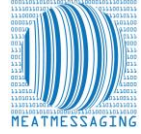

## Step 6:

From the home page of the app, select the Shipment Search menu option.

| 15:52                                                    |                                                                    |                                                      | 5G            | ∡] 🗎 865 | % |
|----------------------------------------------------------|--------------------------------------------------------------------|------------------------------------------------------|---------------|----------|---|
| <u>۵</u>                                                 | app.meat                                                           | tmessaging.org                                       |               | 72       |   |
| ()))                                                     |                                                                    | Home                                                 |               |          | Ô |
| User Nan<br>User Cod<br>Company<br>MMCID: 1<br>Class: AL | ne: Daniel E<br>e(MMUID):<br>: Really Go<br>10000016<br>I - EXPORT | Bowden<br>80054125<br>Dod Meats Comp<br>ESTABLISHMEN | any Pty<br>IT | Ltd      |   |
| Menu                                                     |                                                                    |                                                      |               |          |   |
| [비] Case/                                                | Barcode D                                                          | ecoding Tool                                         |               |          |   |
| Q, Case/                                                 | Carton Sea                                                         | arch                                                 |               |          |   |
| Q Shipm                                                  | ent Search                                                         | 6                                                    |               |          |   |
| 🗂 Receip                                                 | t or Attest                                                        | asol m                                               |               |          |   |
| 🖗 QA Mo                                                  | onitoring Sc                                                       | can 🔪                                                |               |          |   |
| 🖹 Verific                                                | ation List                                                         | $\cup$                                               |               |          |   |
| 🕑 Import                                                 | Inspection                                                         | n                                                    |               |          |   |
| 💵 User D                                                 | etails                                                             |                                                      |               |          |   |
| ⑦ Help a                                                 | nd Docum                                                           | entation                                             |               |          |   |
| 🔄 Install                                                | APP                                                                |                                                      |               |          |   |
| < ⊂ Logou                                                | t                                                                  |                                                      |               |          |   |
|                                                          |                                                                    |                                                      |               |          |   |
|                                                          |                                                                    | •                                                    |               |          |   |

### Step 7:

Input either the Health Certificate number or shipping mark for the required shipment in the search field, then press enter/ return on your keyboard.

| 10:40      | • •             |                 | 5G        | ∡l ∎ 975 | 6 |
|------------|-----------------|-----------------|-----------|----------|---|
| ☆ ≞        | app.meatm       | essaging.org    |           | 73       |   |
| ←          | Shipn           | nent Searcl     | h         |          | Ô |
| Shipping M | lark, Health Ce | ert, Message SS | CC, Group | SSCC     |   |
| 8934873    | 0080000146      |                 |           |          |   |
| Press Ente | r to search.    |                 |           |          |   |
| Last Sea   | rch:            |                 |           |          |   |
|            |                 |                 |           |          |   |
|            |                 |                 |           |          |   |

# Step 8:

After verifying the movement details match the same results returned in step 4, select the Start Import Inspection Session button that corresponds to the Shipping Mark you

are inspecting.

| 16:20 🗰                                 |                    | 5G       | ⊿ <b>8</b> 849 | 6        |
|-----------------------------------------|--------------------|----------|----------------|----------|
|                                         | essaging.org       |          | 72             |          |
| ← Shipr                                 | nent Search        |          |                | 0        |
| Shipping Mark, Health C                 | ert, Message SSC   | C, Group | SSCC           |          |
|                                         |                    |          | Scan A         | gain     |
| Press Enter to search.                  |                    |          |                |          |
| Last Search: 8934873                    | 10080000146 1      | ew Det   | ails           |          |
| Vovement Details                        |                    |          |                | _        |
| Shipment/ Group Details                 |                    |          |                |          |
| Message SSCC                            | 8934873100800      | 00146    |                |          |
| Message RFF-AAK                         | 8934873100800      | 001464   |                |          |
| Shipment Date/Time                      | 20230801           |          |                |          |
| Message Type                            | Export             |          |                |          |
| NPE                                     | 10001221           |          |                |          |
| Health Certificate                      | 99999995           |          |                |          |
| Shipping Mark                           | ZZZ/999997,ZZ      | 2/99995  | 57,ZZZ/9       | 99447    |
| Container Number                        | None               |          |                |          |
| Total Case/ Cartons for<br>the Shipment | 240                |          |                |          |
| Start                                   | Verification Sessi | on       |                |          |
| Start Import Ins                        | pection Session () | ZZZ/99   | 9997)          | $\cap$   |
| Start Import Ins                        | pection Session (  | ZZZ/99   | 9957)          | m        |
| Start Import Ins                        | pection Session (  | ZZZ/99   | 9447)          | $\smile$ |
| Oper                                    | n Export Report PC | )F       |                |          |
|                                         |                    |          |                |          |
|                                         | •                  |          |                |          |

# Step 9:

Walk into the chiller. Scan the barcodes of the case/cartons that have missing or illegible shipping marks using the app.

| 14:05 🕬                                                                        | 5G 귎 🗎 86%                          |
|--------------------------------------------------------------------------------|-------------------------------------|
|                                                                                | aging.org 🕂 🔞 🚦                     |
| ← Import In                                                                    | spection 💿 🙆                        |
| Movement Details                                                               |                                     |
| Shinment/ Group Datails                                                        | ,                                   |
| Message SSCC                                                                   | 093322180001758696                  |
| Message Type                                                                   | Export                              |
| Health Certificate                                                             | 11187622                            |
| Shipping Mark                                                                  | TED/3423078                         |
| Container/Trans ID                                                             | MCRU2011013                         |
| Shipment Cases/Cartons                                                         | 699                                 |
| Group SSCC                                                                     | 093322180175869013                  |
| Group Shipping Mark                                                            | TED/342307B                         |
| Group Trade Description                                                        | BONELESS BEEF 03C                   |
| Group Commercial Description                                                   | *S-FLS* LP                          |
| Group GTIN                                                                     | 99332218022104                      |
| Group Production Est. No.                                                      | 399                                 |
| Group Qty                                                                      | 104                                 |
| Inspection Details - Shipping I                                                | Mark TED/342307B<br>Delete barcodes |
| Add a barcode                                                                  |                                     |
|                                                                                |                                     |
| Press Enter to search, when the se                                             | earchbox is active.                 |
| Barcodes - Scan Count 4                                                        |                                     |
| 01990322180221049102002720152406212                                            | 1620018960230 🔕                     |
| 01993352180021043102002770132408162                                            | 1620049688230 🥑                     |
| 01993822180221045 02002720 82408162                                            | 16260+2398230 🥥                     |
| 01993526560317353102002720132105212<br>Not part of Message SSDC: 0935221000017 | 100020488 🔕                         |
|                                                                                |                                     |
| •                                                                              | • •                                 |

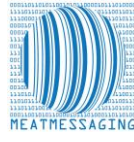

For more information go to: <u>https://meatmessaging.org/</u> Call us on: +617 3073 9234 Email us: <u>info@meatmessaging.com</u>

## Step 10:

Once you have scanned all the case/cartons with issues, click to finalise the Import Inspection.

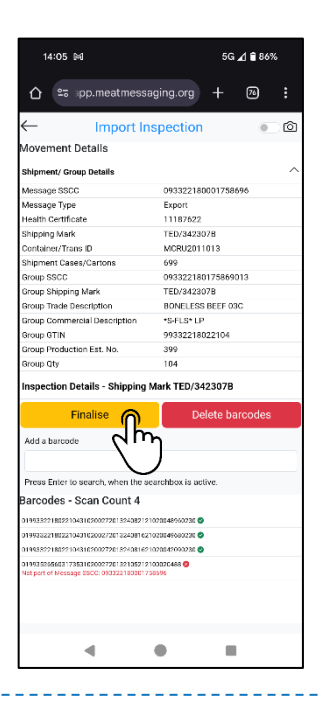

## Step 11:

When the Import Inspection session has been finalised, you will see a confirmation screen displaying the details for the shipment, the scanned barcodes, and the verification check ID.

Exit out of this confirmation page by clicking the back button on the top left of the screen.

You can now close the app, as the Import Inspection is complete.

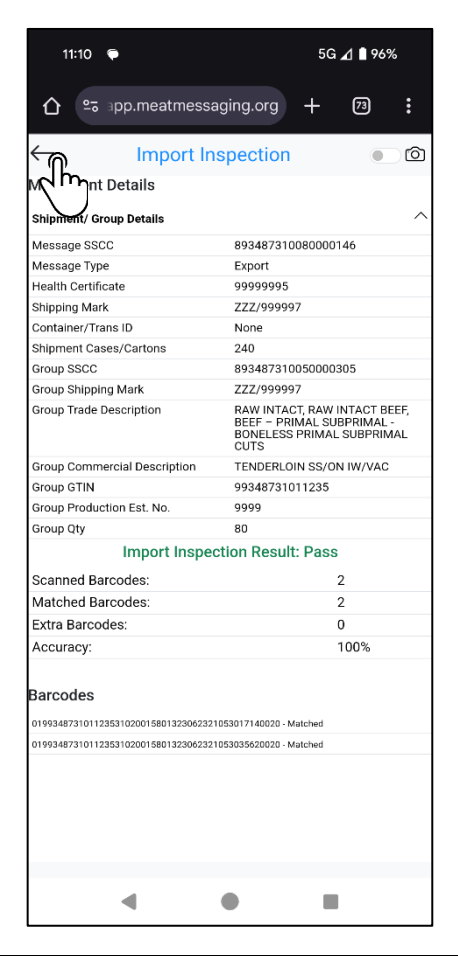

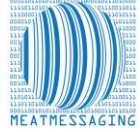

## Step 13:

On your PC, navigate back to Meat Messaging <u>https://www.meatmessaging.org</u> and login with your usercode and password.

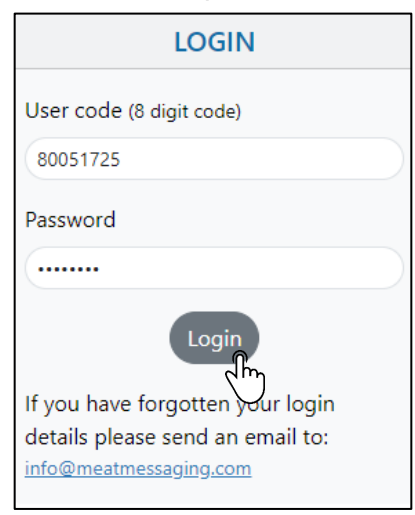

Step 14:

On the side panel bar, click Search.

| Home              |   |
|-------------------|---|
| Search            |   |
| Sent Messages     |   |
| Received Messages |   |
| QA Monitoring     | • |
| Est Reports       | • |
| General Reports   | • |
| Company/ Users    |   |

## Step 15:

In the search bar, for the shipment you have just competed the Import Inspection session for, enter the:

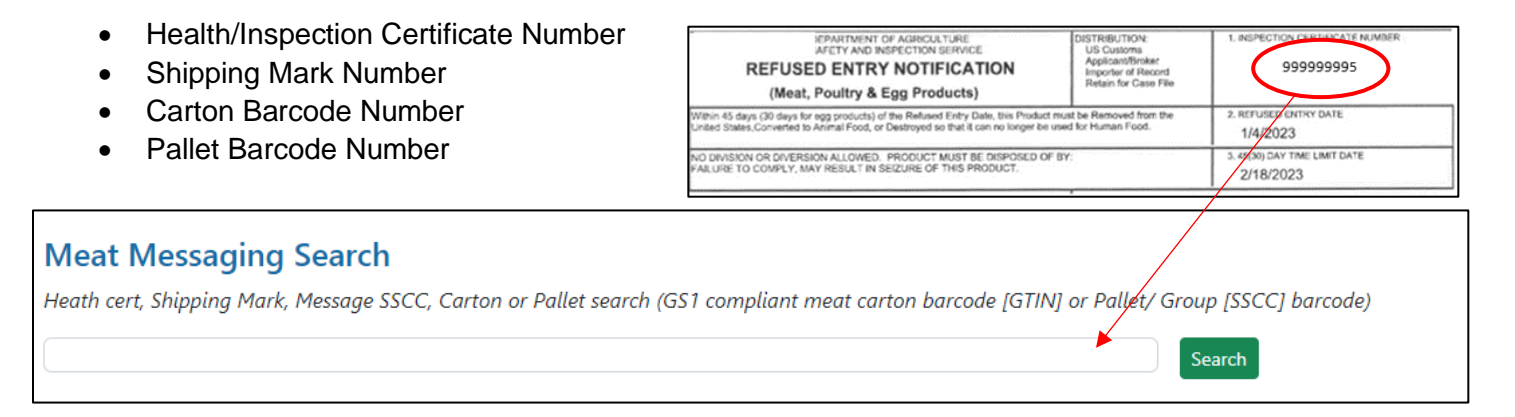

### Step 16:

Confirm the search results are for the correct shipment (the shipment you just completed the verification session for), then click Show Export Report.

| Last Search: 99999995 |               |                    |                |                    |                 |                      |                  |                                         |
|-----------------------|---------------|--------------------|----------------|--------------------|-----------------|----------------------|------------------|-----------------------------------------|
| Movement Detail       | s             |                    |                |                    |                 |                      |                  |                                         |
| Message SSCC          | Shipping date | Message Type       | Message Status | Health Certificate | NPE             | Company Reference    | Shipping Mark    | Destination                             |
| 893487310080000351    | 20231218      | Export             | OPEN           | 999999995          | 10001221        | 12345                | ZZZ/954524       | Philadelphia - United States of America |
| Show Export Report    | t             | Certificates and E | ndorsements    | Send an Advance S  | hipping Notice  | Report an Issue with | the Shipment     |                                         |
|                       |               | more info          | ormation       | go to: <u>ht</u>   | <u>tps://me</u> | eatmessag            | <u>iing.org/</u> |                                         |

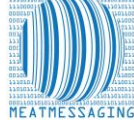

# Step 17:

The All Carton Serial Number will open with the scanned barcodes marked. Once it opens, download and save it to your computer.

| All Carton Serial Number Report                                                                                                    |
|----------------------------------------------------------------------------------------------------|
| Group: 2, SSCC: 893487310053081806<br>Shipping Mark: RGM6546<br>RUMP                                                                                                    |
| 019939999999508631010002341316091921102938 - 27 Jun 2024 02:50, MMCID: 10000024, MMUID: 80051725<br>019939999999508631010002351316091921102939<br>019939999999508631010002491316091921102940<br>019939999999508631010002481316091921102941 |
| 019939999999508631010002471316091921102942<br>01993999999508631010002471316091921102943 - 27 Jun 2024 02:50, MMCID: 10000024, MMUID: 80051725<br>019939999999508631010002481316091921102944<br>019939999999508631010002451316091921102946  |
| 01993999999508631010002481316091921102947<br>019939999999508631010002451316091921102948 - 27 Jun 2024 02:50, MMCID: 10000024, MMUID: 80051725<br>019939999999508631010002481316091921102949                                                |

## Step 18:

- A. Present the marked report to the FSIS Import Inspection Personnel as evidence that the cases that require remarking are part of the consignment for that Health Certificate as outlined in FSIS Directive 9900.5 Rev. 2. Section VII. LOT DISPOSITIONS Part E.
- B. FSIS IPP are to verify that the barcode for each shipping unit matches the documentation provided. The numbers after the (21) identify the unique shipping unit number.
- C. FSIS IPP are to permit import inspection establishment personnel to apply the shipping mark to the shipping units if the documentation links the barcode to the foreign inspection certificate.

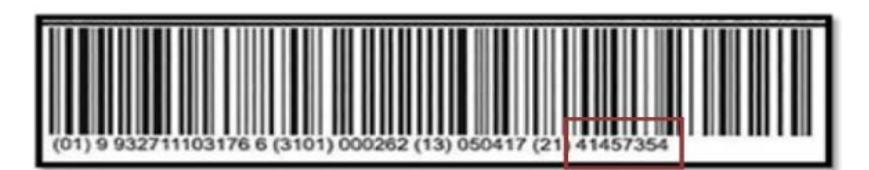

### Step 19:

Once the cartons are remarked, the product can be released into commerce.

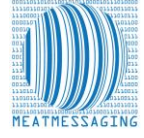